# 学生端使用操作和常见问题问答

# 1、电脑端学生报名操作流程:

第一步:输入学生账号和密码进入学生后台。点击【学习中心】进行报名选课。

| <b>一</b> 泗                                                                                                    | 阳中学                                      |              |      | Q 🙄 王凤    | 退出              |
|----------------------------------------------------------------------------------------------------|------------------------------------------|--------------|------|-----------|-----------------|
| <ul> <li>用户名 王凤</li> <li>姓名 王凤</li> <li>性別 男</li> <li>0 9</li> <li>学公 親公</li> </ul>                                                                                                    | Hello! 您好, 欢迎使用网校模板<br>主页<br><b>学习中心</b> | ····<br>互动答疑 | 民的作业 | ○<br>个人信息 | <br>通知列表        |
|                                                                                                    | 史<br>21, 包盖永<br>21, 空云西周辺图 (1) - 田田      |              |      |           |                 |
| title the state of the state of the state o |                                          | 2            |      |           |                 |
| 线上课程 高二年级数学                                                                                                    | 数学<br>Math<br>高一年级数学                     |              |      |           | 激活 Wi<br>转到"设置" |

第二步:进入选课中心选择需要学习的课程。

介绍

|                                      | 四阳中学                                  |                                                                |                                                                                                    |        |             | 退出             |
|--------------------------------------|---------------------------------------|----------------------------------------------------------------|----------------------------------------------------------------------------------------------------|--------|-------------|----------------|
| 用户名 王凤<br>姓名 王凤 性別 男<br>0 9<br>学分 現分 | Hello! 您好,次<br>主页                     | 迎使用网校模板!                                                       | 5                                                                                                    | 我的作业   | ◆人信息        | 通知列表           |
| 学习 选課 记录 如<br>全部 主类1 第二课 高三数         | eeeeeeeeeeeeeeeeeeeeeeeeeeeeeeeeeeeee | 选课,找到自                                                         | 1己需要学习                                                                                                    | 的课程点击课 | 程           | ۵              |
| 综合人气价格                               |                                       |                                                                |                                                                                                    |        |             |                |
| 王英1                                  | 「前面」                                  | PER NOR                                                        | ▲ 日本(1) ▲ 日本(1) ▲ | 想政治    | ■ 前面子の「「「」」 | が加<br>後朝"设置"以刻 |
| 第三步:点击报名                             | 名课程                                   |                                                                |                                                                                                    |        |             |                |
|                                      |                                       | 高二年级地理<br>主共1 > 子类1<br>ネ.49 © 01期対<br>免费<br>1時史2日起30天行<br>免费服名 | 理<br>☆ <sub>改範</sub> ぷ 分享<br>或<br>点击报4                                                                                                    | 8      |             |                |

目录

#### 第四步:点击课程进入课程目录

| shine     |                                                                | ۵  | (2) 大米 | 退出 |  |  |  |  |
|-----------|----------------------------------------------------------------|----|--------|----|--|--|--|--|
|           |                                                                |    | .1     |    |  |  |  |  |
|           | ☆学习主页 📴 学习中心 🖓 互动蔷薇 ♪我的作业 ペ学习环境 ☑ 优惠券兑换 🗃…                     |    |        |    |  |  |  |  |
| 点击        | 点击进入课程数据分析师训练营                                                 |    |        |    |  |  |  |  |
| 目录 作品     | 试卷 介绍 汇总                                                       |    |        |    |  |  |  |  |
| ▼ 其他 (27) |                                                                |    |        |    |  |  |  |  |
|           | 小班课<br>小班環<br>● 星辰老师 ◎ 10<br>开港: 2020-02-05 12:11 时长: 00:40:00 |    |        |    |  |  |  |  |
| PA        | 図文理<br>協介御文選<br>● 黒尾参师 ◎ 1<br>2020-02-04 17:41 创題              | 学习 | 进度     | 学习 |  |  |  |  |
| PDF .     | 文档課<br>文档課<br>● <b>累長を师</b> ◎ 22<br>2020-02-04 16:09 创題        |    |        |    |  |  |  |  |

点击课件进入下面直播界面,电脑若已安装 flash 软件,点击【允许】,即可进

### 入直播界面。

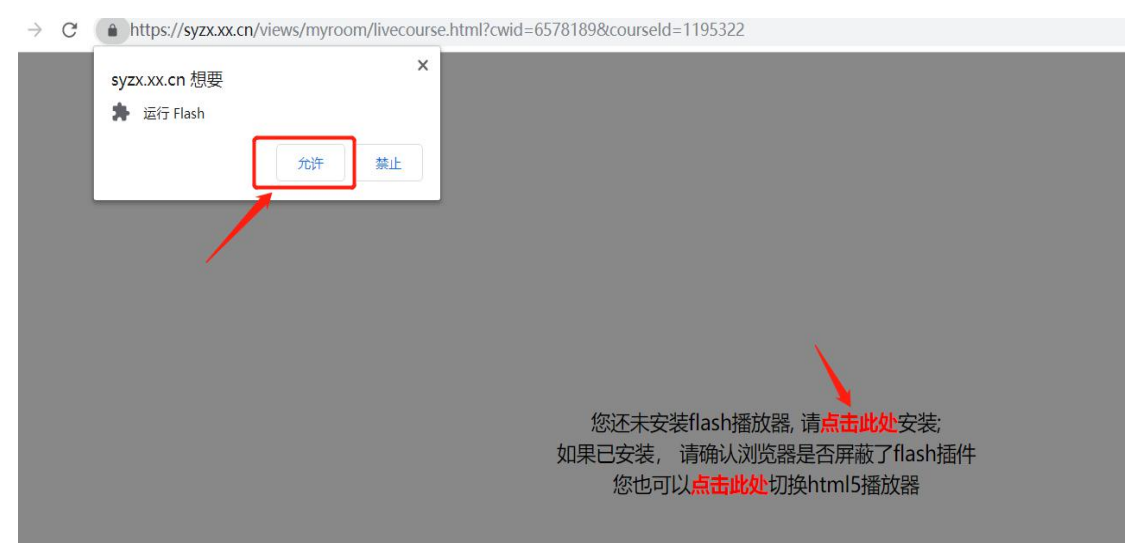

电脑若未安装 flash 软件,则点击下方【点击此处】,可进入直播界面。

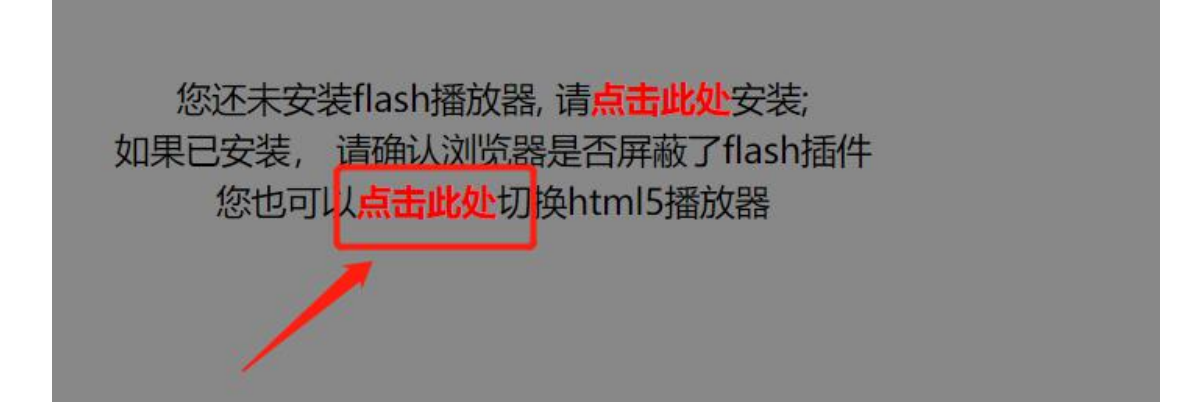

#### 电脑端直播界面

| 程洪, | 52分46秒 |  |
|-----|--------|--|

| 程洪, 52 分 46 秒                                                                    |                                                |
|----------------------------------------------------------------------------------|------------------------------------------------|
| 教师授课区域                                                                           |                                                |
| 变式 2、已知 x、y 为正实数, 且 x + y = 1, 则 $\frac{1}{2x} + \frac{1}{y+1}$ 的最小值为;           | 教师摄像头                                          |
| 变式 3、已知 x、y 为正实数, 且 x + y = 1, 则 $\frac{1}{2} + \frac{x}{-1}$ 的最小值为;             | 新进入点击可查看最近100条消息                               |
| 2x y+1                                                                           | 2 原恒久 09:19:51<br>把1换了                         |
| (2) 已知 $x > 0$ , $y > 0$ , 日 $x + 2y + xy = 30$ , 刻 $xy$ 的最大值为                   | 文字交流区<br>1 1 1 1 1 1 1 1 1 1 1 1 1 1 1 1 1 1 1 |
|                                                                                  | 可以可以<br>到 胡朝珅 09:20:35                         |
|                                                                                  | 但正负号有问题                                        |
| 变式 5、若实数 x, y 满足 $x^2 + y^2 + xy = 1$ , 则 $x + y$ 的最大值:                          | ₩12 単手 **                                      |
| 学生学习工具栏                                                                          |                                                |
| 517 - 18 18 5 399 5 31 41 5 384 5 384 5 49 5 1 5 5 5 5 5 5 5 5 5 5 5 5 5 5 5 5 5 | 特定到 1次篇 以初活 Windows。<br>接Enter體发送所意 0/100      |

# 2、手机端学生报名操作流程

第一步:安装下载授课 APP,

安卓(Android):空中课堂 苹果(IOS):空中学堂

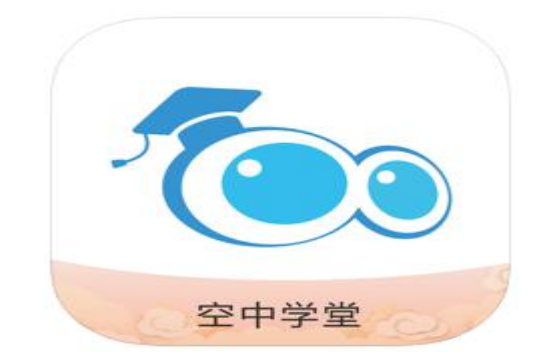

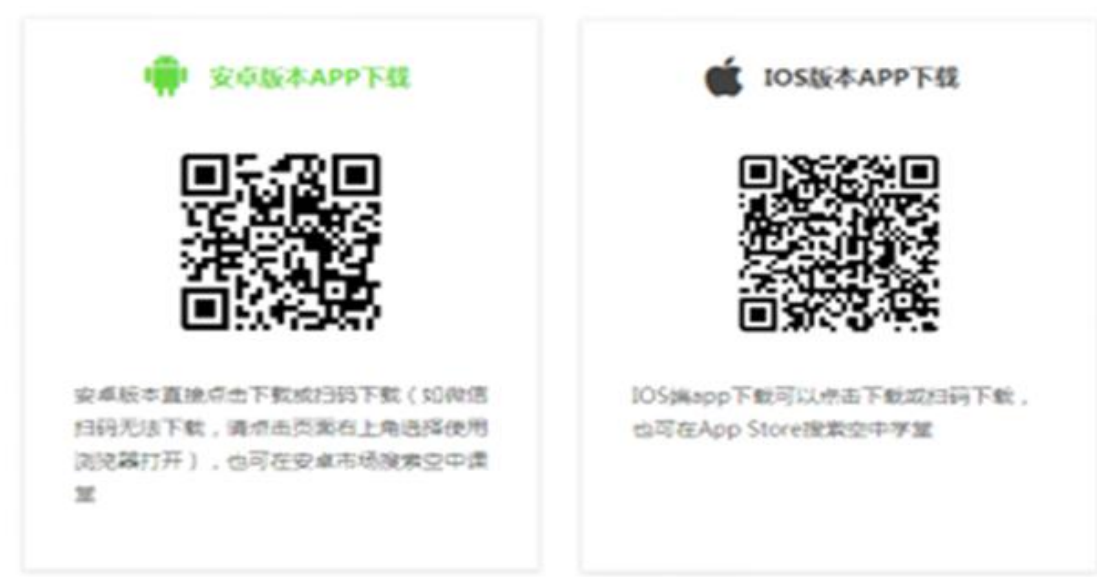

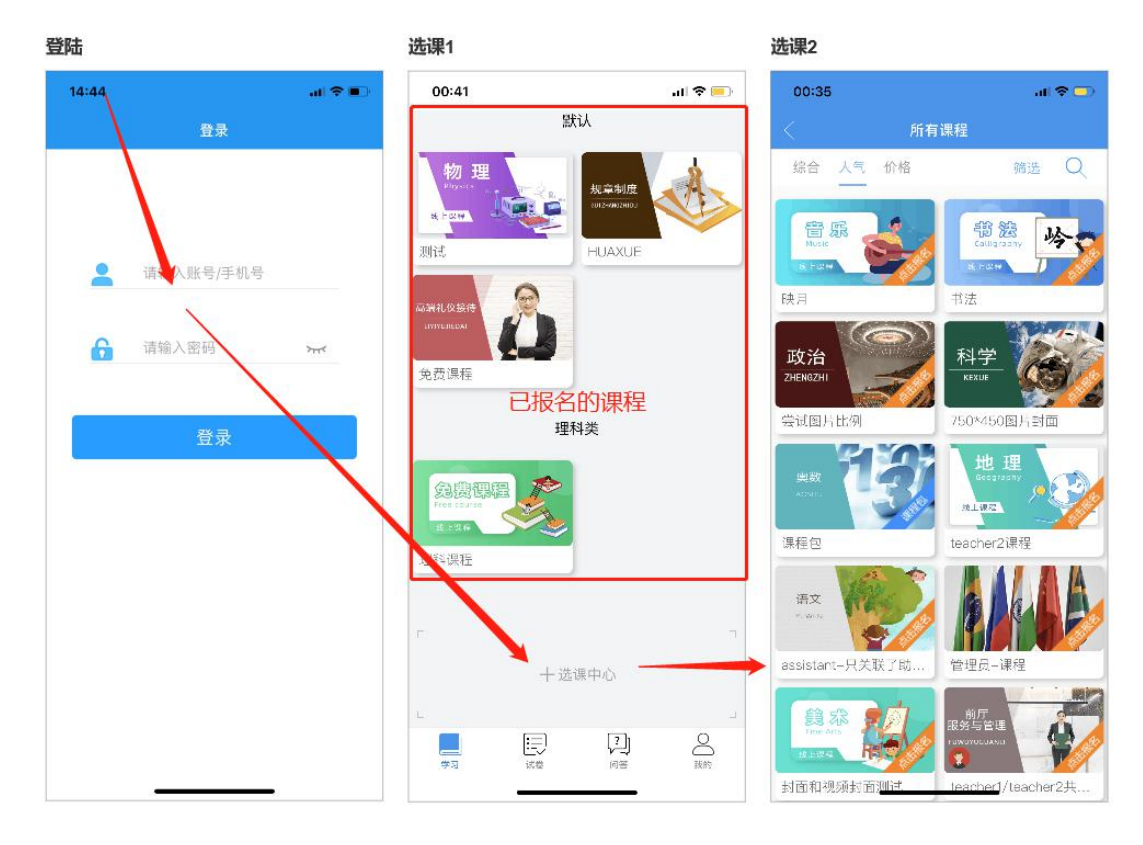

第二步:通过手机 APP 登陆账号和密码-点击【选课中心】选择课程进行报名

第二步:点击进入正在直播课程,进入课程学习。

手机端直播课图

| 上午10:08 经<br>解 三角 计 · · · · · · · · · · · · · · · · · · | ANTANA ASK BANKA<br>B. LEARTH, ASK BANKA<br>ANTANA ANTANA<br>ANTANA ANTANA<br>ANTANA ANTANA<br>ANTANA ANTANA<br>ANTANA ANTANA<br>ANTANA ANTANA<br>ANTANA ANTANA<br>ANTANA<br>ANTANA | ##uti _uti      | 上午8:29 必<br>1.1.1.1.1.1.1.1.1.1.1.1.1.1.1.1.1.1.1.       | $\sum_{i=1}^{n} \int_{-\infty}^{\infty} R_{ii} R_{ii$ | 2011 лип (39)<br>  |
|---------------------------------------------------------|----------------------------------------------------------------------------------------------------|-----------------|----------------------------------------------------------|----------------------------------------------------------------------------------------------------|--------------------|
| 交流(9)                                                   |                                                                                                    | €¥ EN           | 交流(1791)<br>不怎么卡了<br><sup>不错哦</sup><br>1分钟前 <b>登</b> 马伟业 | 问条 <sup>99+</sup>                                                                                                    | 时代<br>回答数<br>1/12  |
| 学                                                       | 生互动交流区                                                                                                    |                 | <b>刚刚的续图来了</b><br>来看<br>4分钟前 🔮 张仔康                       |                                                                                                    | 回答数<br>1 / 45      |
|                                                         |                                                                                                    |                 | <b>为什么</b><br>笔颜色换了后写得更流畅了<br>4分钟前 🎡 毕晓睿                 |                                                                                                    | 回答数<br><b>0</b> /5 |
|                                                         |                                                                                                    |                 | <b>我开流量就可以,</b><br>mb跟移动合伙的?<br>4分钟前 ॗॗॗॖॖ 张源涛           |                                                                                                    | <b>日</b> 答数<br>40  |
|                                                         |                                                                                                    | $\triangleleft$ | <b>终于</b><br><sub>有了。•_</sub> •。                         |                                                                                                    |                    |

点击手机全屏界面

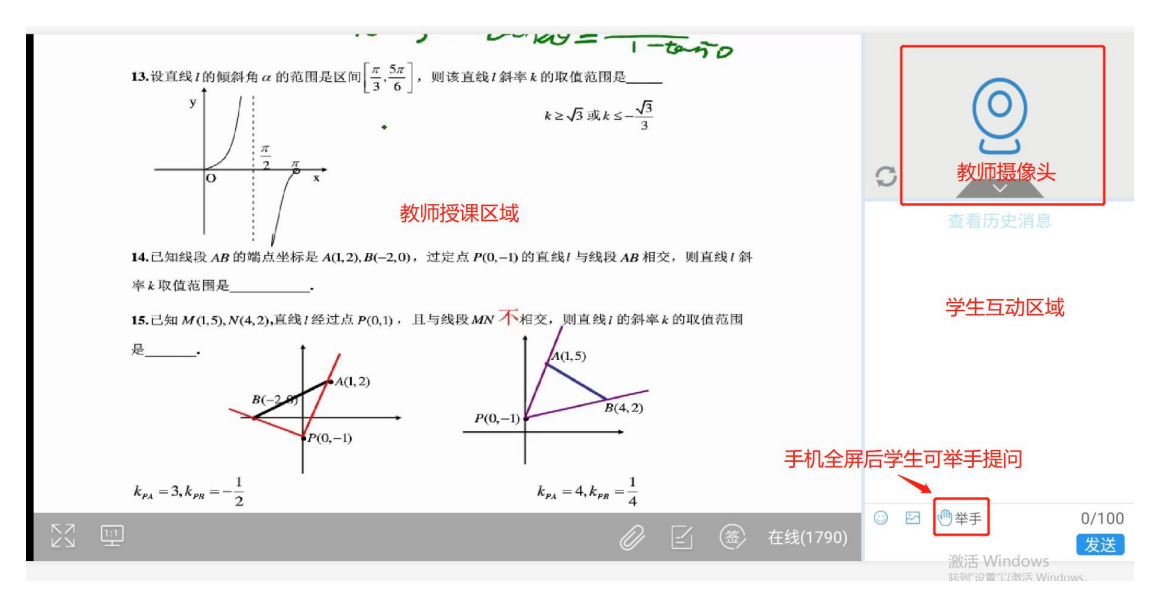

## 3、学生使用常见问题

1) 学生电脑端学习使用什么浏览器?

答: 电脑端推荐使用: 360 极速浏览器, 谷歌浏览器, 无极浏览器

移动端:安卓手机在各大应用市场搜索<mark>空中课堂</mark>,苹果手机和平板在苹 果 AppStore 搜索空中学堂。

2) 进入直播界面后看不到老师正在讲授的课程怎么办?

答:先检查是否报名该门课程,只有学生报名后的课程才会在【学习】栏目 中出现学生才能上课,若检查未报名,则在选课中心进行报名。

3) 学生听不到教师上课声音怎么办?

答:先通过文字工具确认教师上课声音是否正常,若教师授课声音正常,学 生则检查自己设备是否开启声音。打开电脑上任一视频,看看是否有声音,如 果没声音 检查电脑声卡扬声器是否有用,如果有声音,那看下是否声音太小, 调整音量即可。

- 4) 学生看不到白板画面或者卡顿怎么办?
  - A, 检查电脑网络是否正常,请退出 360 安全卫士,电脑管家等其他不相关 软件。
  - B, 检查网络是否稳定,同一网络内其他设备不要下载看视频玩游戏等影响 网速情况。
  - C, 可以的话,尽量用有线网络。